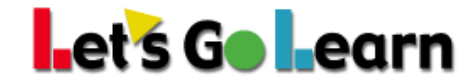

## How to run the DORA Rtl and Program Placement report from the Data Portal

Administrators and teachers can run the Let's Go Learn *DORA* Rtl and Program Placement report after students have completed a *DORA* assessment. This report is easy to use and will diagnostically place your students into intervention groups. This report can also be customized for districts whose specific *DORA* interventions already exist.

The Rtl reports available for *DORA* include RTI DORA 1 to 8 (grades 1 - 8.2) and RTI DORA 9+ (grades 8.3 to 12)

## How to run the report:

- FROM TEACHER ACCOUNT
- Click on the Scores & Reports tab and then select DataPortal
- Select Teacher then Teacher\_Reports
- From drop down, select Rtl and Program Placement
- Select RTI DORA 1 to 8 or RTI DORA 9+ and click Continue
- Enter in date range, grade range then click Continue
- Select Rosters then click Continue
- FROM ADMIN ACCOUNT
- Click on the **Reporting** tab and then select **DataPortal**
- Select *Reports*
- From drop down, select Rtl and Program Placement
- Select RTI DORA 1 to 8 or RTI DORA 9+ and click Continue
- Enter in date range, grade range then click Continue
- Select Site(s) then click Continue

## RTI DORA 1 to 8 (grades 1 - 8.2) example

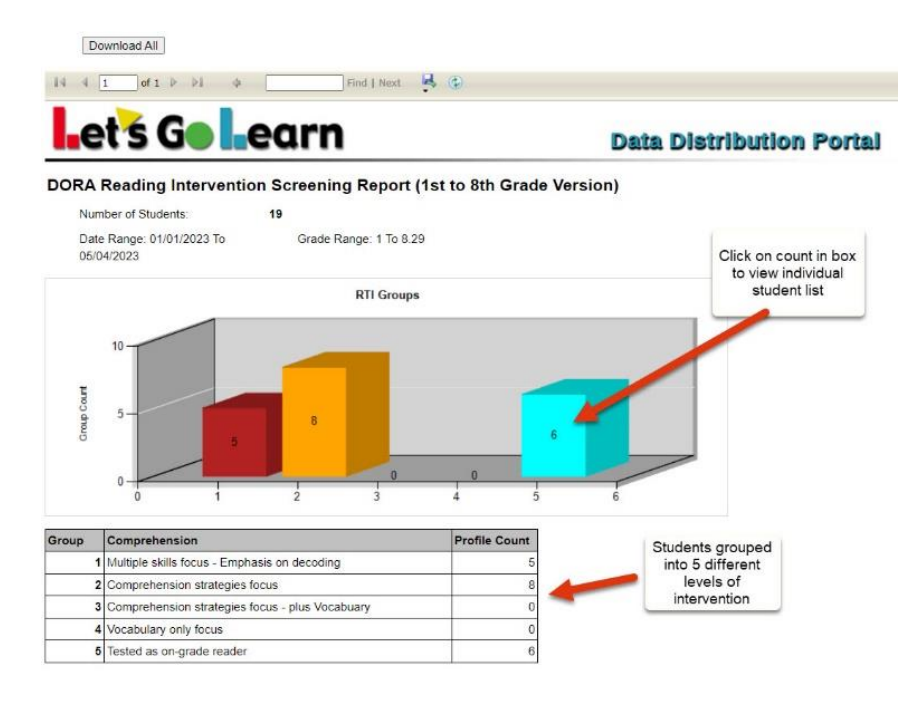

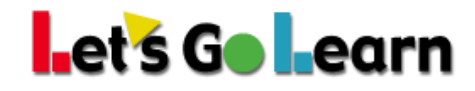

## RTI DORA 9+ (grades 8.3 to 12) example

Download All I 4 4 1 of 1 1 2 2 4 Find | Next R (2) Let's Goleann Data Distribution Portal

DORA Reading Intervention Screening Report (9th Grade Version)

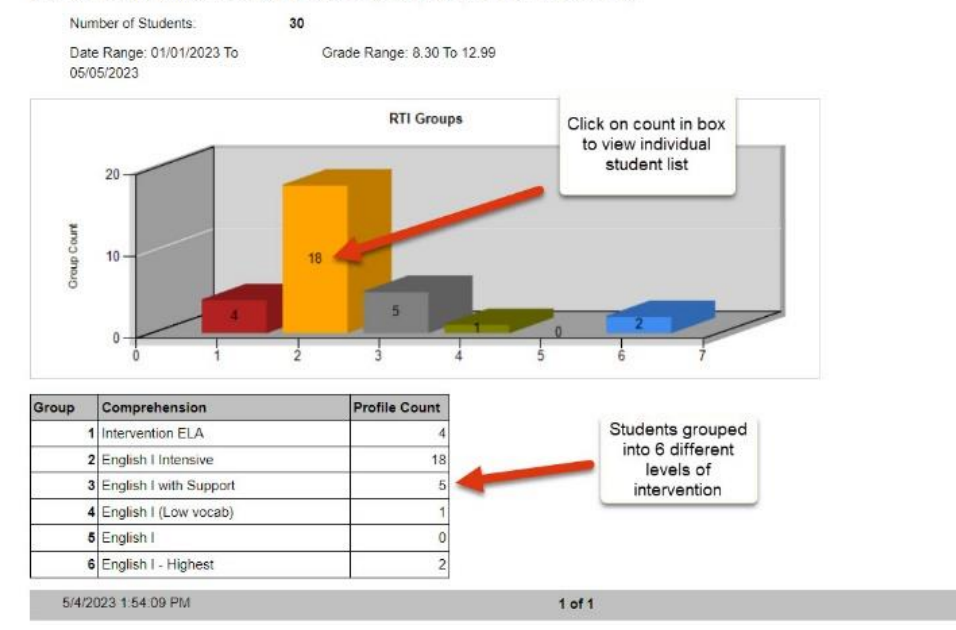